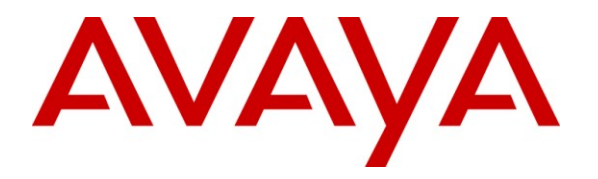

Avaya Solution & Interoperability Test Lab

## **Application Notes for Tri-Line TIM Enterprise with Avaya Communication Manager - Issue 1.0**

#### Abstract

These Application Notes describe the configuration steps required for Tri-Line's TIM Enterprise to interoperate with Avaya Communication Manager.

TIM Enterprise is an enterprise-class call logging software that interoperates with Avaya Communication Manager over TCP/IP for the collection of Call Details Records (CDRs). TIM Enterprise listens, collects, and processes the call records generated for various types of calls.

Information in these Application Notes has been obtained through DevConnect compliance testing and additional technical discussions. Testing was conducted via the DevConnect Program at the Avaya Solution and Interoperability Test Lab.

## 1. Introduction

The objective of this compliance test is to verify that Tri-Line's TIM Enterprise 3.0.0.50 enterprise-class call logging software can interoperate with Avaya Communication Manager 5.1.2. TIM Enterprise interoperates with Avaya Communication Manager over TCP/IP for the collection of Call Detail Records (CDR).During compliance testing, the CDR collection was verified for two Avaya Communication Managers running on an Avaya S8730 server and an Avaya S8300 server.

#### 1.1. Interoperability Compliance Testing

The interoperability compliance test included feature and serviceability testing. The feature testing evaluated the ability of Tri-Line's TIM Enterprise to collect and process CDR records for various types of calls: intra-switch calls (calls between phones on the same site), outbound/inbound calls to/from the PSTN and outbound/inbound calls to/from the phones between the two sites via the IP trunk. The serviceability testing introduced failure scenarios to see if TIM Enterprise can resume CDR collection after failure recovery.

#### 1.2. Support

Technical support from Tri-Line can be obtained through the following:

Phone: +44 20 7265 2626

E-mail: <u>support@tri-line.com</u>.

Web: <u>http://www.tri-line.com/</u>

## 2. Reference Configuration

**Figure 1** illustrates a sample configuration that was used to compliance test the interoperability of Tri-Line's TIM Enterprise and Avaya Communication Manager. The configuration consists of two Avaya Servers running Avaya Communication Manager. Site A is comprised of an Avaya S8730 Media Server with a G650 Media Gateway, and has connections to Avaya 9600 Series IP Phones, Avaya 2400 Series Digital Telephone and an ISDN-PRI trunk to the simulated PSTN. Site B is comprised of an Avaya S8300 Media Server with a G700 Media Gateway, and has connections to Avaya 9600 Series IP telephones, an Avaya 2400 Series Digital Telephone and it is connected to the Site A via an H.323 IP trunk. TIM Enterprise was installed on Windows Vista Business and it was connected to both sites for collecting CDR records.

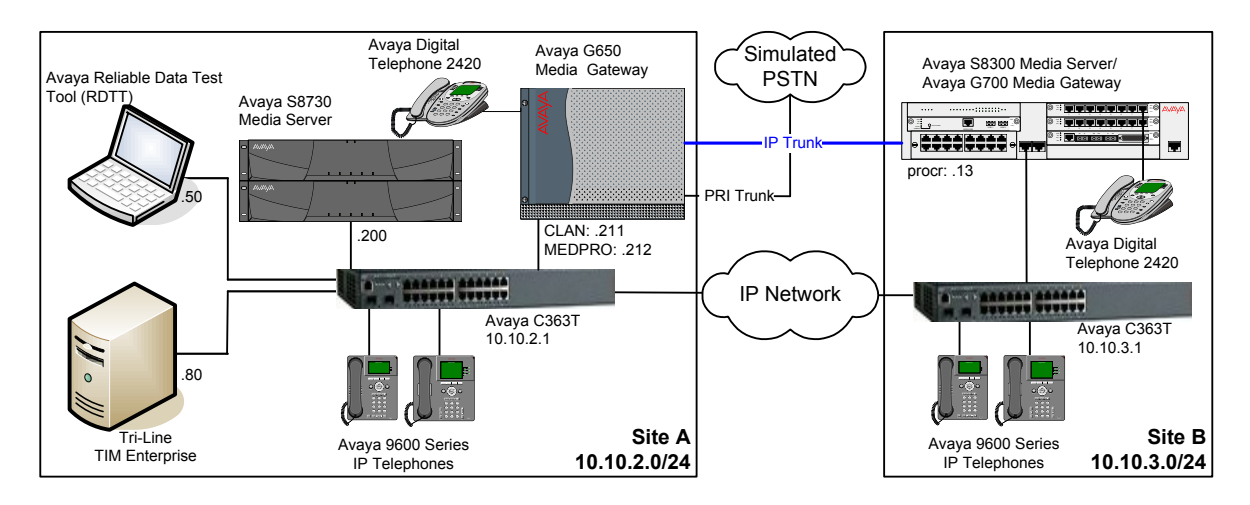

Figure 1: Tri-Line TIM Enterprise with Avaya Communication Manager

### 3. Equipment and Software Validated

The following equipment and software were used for the sample configuration provided:

| Equipment                                  | Software                          |
|--------------------------------------------|-----------------------------------|
| Avaya S8730 Server                         | Avaya Communication Manager 5.1.2 |
|                                            | Service Pack: 01.2.416.4-17067    |
| Avaya G650 Media Gateway                   |                                   |
| TN2312BP IP Server Interface               | HW28, FW045                       |
| TN799DP C-LAN Interface                    | HW16, FW031                       |
| TN2302AP IP Media Processor                | HW32, FW118                       |
| TN2214CP Digital Line                      | HW10, FW015                       |
| TN2464CP DS1                               | HW02, FW022                       |
| Avaya S8300 Server                         | Avaya Communication Manager 5.1.2 |
|                                            | Service Pack: 01.2.416.4-17067    |
| Avaya G700 Media Gateway                   | 28.25.0                           |
| Avaya 9600 Series IP Telephones            |                                   |
| - 9610                                     | 3.0 (H.323)                       |
| - 9620                                     |                                   |
| - 9630                                     |                                   |
| Avaya 2400 Series Digital Telephone        | -                                 |
| Avaya C363T-PWR Converged Stackable Switch | 4.3.12                            |
| Tri-Line TIM Enterprise                    | 3.0.0.50                          |
| Windows Vista Business                     |                                   |
| • Internet Explorer 7                      |                                   |

## 4. Configure the Avaya Communication Manager

This section provides the procedures for configuring Call Detail Record (CDR) features in Avaya Communication Manager. All the configuration changes in Avaya Communication Manager are performed through the System Access Terminal (SAT). These steps describe the procedure used for the Avaya S8730 Server. All steps are the same for other media servers unless otherwise noted. Avaya Communication Manager was configured to generate CDR records to the IP address of the TIM Enterprise server over TCP/IP. For the Avaya S8730 Server, the CDR link originates at the IP address of the C-LAN board that connects to the same network where the TIM Enterprise server is located. For the Avaya S8300 Server, the CDR link originates at the local media server (with node-name – "procr"). The highlights in the following screens indicate the value used during the compliance test.

Use the **change node-names ip** command to add a new node name for the TIM Enterprise server by specifying the **Name** and the **IP** Address of the server.

| change node-names | ip             |              | Page 1 of 1 |
|-------------------|----------------|--------------|-------------|
|                   | IF             | P NODE NAMES |             |
| Name              | IP Address     | Name         | IP Address  |
| CLAN              | 10. 10 .2 .211 |              |             |
| MEDPRO            | 10. 10 .2 .212 |              |             |
| RDTT              | 10. 10 .2 .50  |              |             |
| SiteB             | 10. 10 .3 .13  |              |             |
| TIMEnterprise     | 10. 10 .2 .80  |              |             |
| default           | 0.0.0.0        |              |             |
| procr             | 10. 10 .2 .201 |              |             |
|                   |                |              |             |

Use the **change ip-services** command to define the CDR link over TCP/IP. To define a primary CDR link, the following information should be provided:

- Service Type: CDR1 [If needed, a secondary link can be defined by setting Service Type to CDR2.]
- Local Node: CLAN [For the Avaya S8730 Server, the Local Node is set to the node name of the C-LAN board. If the Avaya S8300 Server was utilized, set the Local Node to procr.]
- Local Port: 0 [The Local Port is fixed to 0.]
- **Remote Node**: **TIMEnterprise** [The Remote Node is set to the node name that was created in the previous step for the TIM Enterprise server.]
- **Remote Port**: **9000** [The Remote Port may be set to a value between 5000 and 64500 inclusive and must match the port configured in the TIM Enterprise server. During the compliance test, the remote port 9000 was used.]

Note: A different port number must be specified for each S8XXX Server.

| change ip-s     | services |               |                              |                | Page           | 1 of | 3 |  |
|-----------------|----------|---------------|------------------------------|----------------|----------------|------|---|--|
| Service<br>Type | Enabled  | Local<br>Node | IP SERVICES<br>Local<br>Port | Remote<br>Node | Remote<br>Port |      |   |  |
| CDR1            |          | CLAN          | 0                            | TIMEnterprise  | 9000           |      |   |  |

On **Page 3** of the ip-services form, disable the Reliable Session Protocol (RSP) for the CDR link by setting the **Reliable Protocol** field to **n**.

| change ip-se    | rvices               |                                 |                                                 |              | Page 3 of             | 3 |
|-----------------|----------------------|---------------------------------|-------------------------------------------------|--------------|-----------------------|---|
| Service<br>Type | Reliable<br>Protocol | SESSION<br>Packet Resp<br>Timer | LAYER TIMERS<br>Session Connect<br>Message Cntr | SPDU<br>Cntr | Connectivity<br>Timer |   |
| CDR1            | n                    | 30                              | 3                                               | 3            | 60                    |   |

Enter the **change system-parameters cdr** command from the SAT to set the parameters for the type of calls to track and the format of the CDR data. The example below shows the settings used during the compliance test. Provide the following information:

- CDR Data Format: day/month
- Primary Out Format: customized
- Primary Output Endpoint: CDR1

The remaining parameters define the type of calls that will be recorded and what data will be included in the record. See reference [2] for a full explanation of each field. The test configuration used some of the more common fields described below.

- Use Legacy CDR Formats: y [Allows CDR formats to use 5.x CDR formats. If the field is set to y, then CDR formats utilize the 3.x CDR formats.]
- Intra-switch CDR: y [Allows call records for internal calls involving specific stations. Those stations must be specified in the inter-switch-cdr form.]
- **Record Outgoing Calls Only**: **n** [Allows incoming trunk calls to appear in the CDR records along with the outgoing trunk calls.]
- **Outg Trk Call Splitting: y** [Allows a separate call record for any portion of an outgoing call that is transferred or conferenced.]
- Inc Trk Call Splitting: y [Allows a separate call record for any portion of an incoming call that is transferred or conferenced.]

```
Page 1 of
                                                                                             2
change system-parameters cdr
                                 CDR SYSTEM PARAMETERS
Node Number (Local PBX ID): 1
                                                           CDR Date Format: day/month
      Primary Output Format: customized Primary Output Endpoint: CDR1
    Secondary Output Format:
     Use ISDN Layouts? n
Use Enhanced Formats? n
Use Legacy CDR Formats? y
Use Tri For Redirected Calls? n
Remove # From Called Number? n
                                           Remove # From Called Number? n
Modified Circuit ID Display? y
 Dedified Circuit ID Display? yIntra-switch CDR? yRecord Outgoing Calls Only? nOutg Trk Call Splitting? ySuppress CDR for Ineffective Call Attempts? yOutg Attd Call Record? yDisconnect Information in Place of FRL? nInterworking Feat-flag? n
                                                                     Intra-switch CDR? y
 Force Entry of Acct Code for Calls Marked on Toll Analysis Form? n
                                         Calls to Hunt Group - Record: group-ext
Record Called Vector Directory Number Instead of Group or Member? n
     Inc Trk Call Splitting? y
                                                         Inc Attd Call Record? y
 Record Non-Call-Assoc TSC? n Call Record Handling Option: warning
      Record Call-Assoc TSC? n Digits to Record for Outgoing Calls: dialed
   Privacy - Digits to Hide: 0
                                                    CDR Account Code Length: 6
```

On the **Page 2** of the CDR SYSTEM PARAMETERS form, define the customized CDR format as shown below.

| cha | nge system-par | ameters c | dr              |          | Page        | <b>2</b> of 2 |  |
|-----|----------------|-----------|-----------------|----------|-------------|---------------|--|
|     |                |           | CDR SYSTEM PARA | METERS   |             |               |  |
|     |                |           |                 |          |             |               |  |
|     | Data Item -    | Length    | Data Item -     | Length   | Data Item - | Length        |  |
| 1:  | date           | - 6       | 17: dialed-num  | - 18 33: | auth-code   | - 13          |  |
| 2:  | space          | - 1       | 18: space       | - 1 34:  | return      | - 1           |  |
| 3:  | time           | - 4       | 19: in-trk-code | - 4 35:  | line-feed   | - 1           |  |
| 4:  | space          | - 1       | 20: space       | - 1 36:  |             | -             |  |
| 5:  | sec-dur        | - 5       | 21: in-crt-id   | - 3 37:  |             | -             |  |
| 6:  | space          | - 1       | 22: space       | - 1 38:  |             | -             |  |
| 7:  | cond-code      | - 1       | 23: calling-num | - 15 39: |             | -             |  |
| 8:  | space          | - 1       | 24: space       | - 1 40:  |             | -             |  |
| 9:  | attd-console   | - 2       | 25: vdn         | - 5 41:  |             | -             |  |
| 10: | space          | - 1       | 26: space       | - 1 42:  |             | -             |  |
| 11: | code-used      | - 4       | 27: bcc         | - 1 43:  |             | -             |  |
| 12: | space          | - 1       | 28: space       | - 1 44:  |             | -             |  |
| 13: | out-crt-id     | - 3       | 29: ppm         | - 5 45:  |             | -             |  |
| 14: | space          | - 1       | 30: space       | - 1 46:  |             | -             |  |
| 15: | code-dial      | - 4       | 31: acct-code   | - 15 47: |             | -             |  |
| 16: | space          | - 1       | 32: space       | - 1 48:  |             | -             |  |
|     |                |           |                 |          |             |               |  |
|     |                |           | Record length   | = 126    |             |               |  |

If the Intra-switch CDR field is set to y in the CDR SYSTEM PARAMETERS form, use the **change intra-switch-cdr** command to define the extensions that will be subject to call detail records. In the INTRA-SWITCH CDR form, enter a specific extension whose usage will be tracked with a CDR record. Add an entry for each additional **Extension** of interest.

| change intra-switch-c                 | <b>dr</b><br>INTRA | -SWITCH ( | CDR                   |   | Page 1 of 3                       |
|---------------------------------------|--------------------|-----------|-----------------------|---|-----------------------------------|
| Extension<br>301<br>302<br>303<br>311 | Extension          | Assigned  | Members:<br>Extension | 4 | of 5000 administered<br>Extension |

For each trunk group for which CDR records are desired, verify that CDR reporting is configured to generate the ring interval CDR records. Use the **change trunk-group n** command, where **n** is the trunk group number, to verify that the **CDR Reports** field is set to **r**. This is the recommended setting for the solution and applies to all trunk group types.

```
change trunk-group 3Page 1 of 21TRUNK GROUPTRUNK GROUPGroup Number:3Group Type: isdnGroup Name: ToSimulatedPSTNCOR: 1Direction: two-wayOutgoing Display? yDial Access? yBusy Threshold: 255Queue Length: 0Queue Length: 0Service Type: tieAuth Code? nFar End Test Line No:TestCall BCC: 4
```

#### 5. Configure the TIM Enterprise server

This section provides the procedures for configuring the TIM Enterprise server to receive Call Detail Records (CDRs) for various call types output by the Avaya Communication Manager.

To access TIM Enterprise, open a web browser and enter the IP address of the TIM Enterprise server, e.g. <u>http://x.x.x.x/</u> where x.x.x.x is the IP address of the machine running TIM Enterprise.

Enter a valid username and password in the web browser's authentication window that appears, and select **OK**.

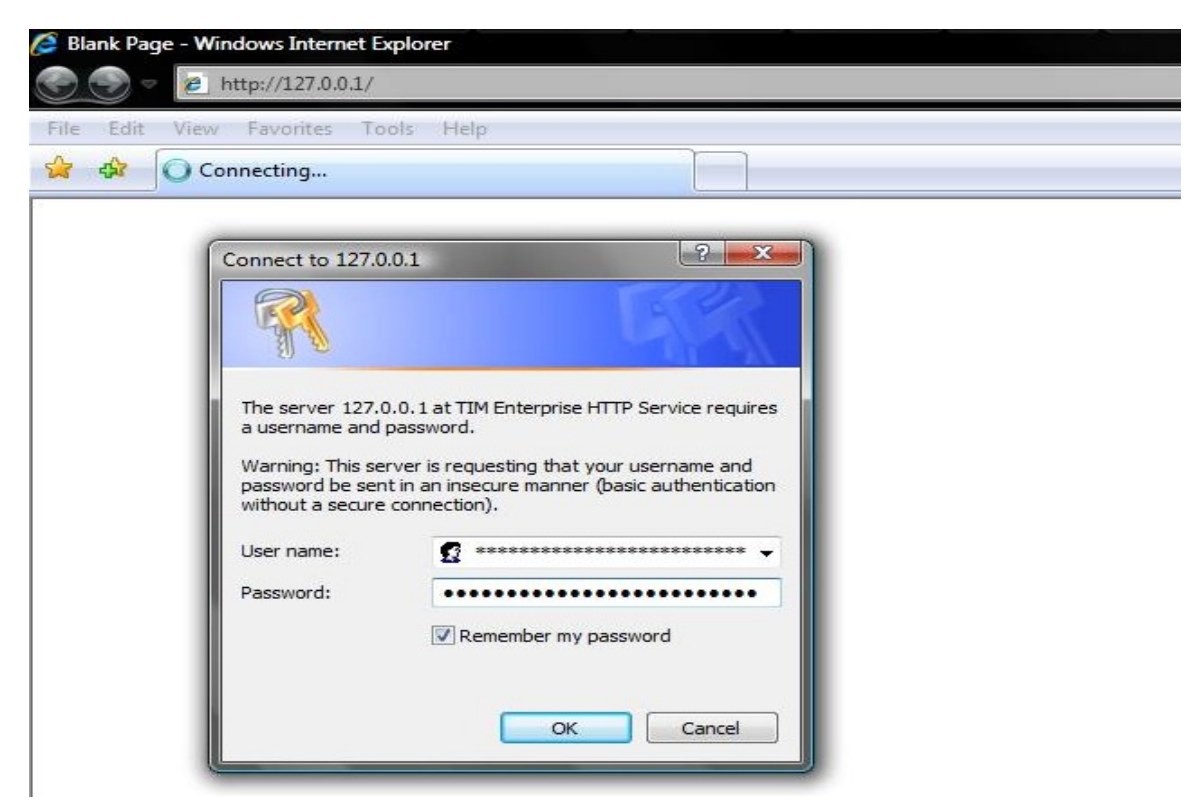

Solution & Interoperability Test Lab Application Notes ©2009 Avaya Inc. All Rights Reserved. After successful login, the default **System settings** screen is displayed. This is the main screen that will be used to configure the TIM Enterprise system.

| TIM Enterprise 3.0.0.50 - ` TIM Enterprise 3.0.0.50 - ` TIM Enterprise 3.0.0.50 - ` | Tri-Line Network Telephon                           | y Limited (100) - Windo | ows Internet Explorer      |                    |            |  |
|-------------------------------------------------------------------------------------|-----------------------------------------------------|-------------------------|----------------------------|--------------------|------------|--|
| File Edit View Favorit                                                              | es Tools Help<br>ise 3.0.0.50 - Tri-Line Netwo      | ork Teleph              |                            |                    |            |  |
| timenterprise                                                                       | >                                                   |                         |                            | Engineering        | Directory  |  |
| System setti                                                                        | ngs                                                 |                         |                            |                    |            |  |
| Database                                                                            | Create tables                                       | s Test settings         | Alerts                     |                    |            |  |
| Enter connection infor                                                              | mation of database stora                            | ge engine               | Enter an email address for | each type of alert |            |  |
| Database provider                                                                   | Native Database<br>Microsoft SQL Se<br>MySQL Server | rver                    | Critical<br>Warning        |                    |            |  |
| Host : Port                                                                         | 127.0.0.1                                           | 3306                    | Information                |                    |            |  |
| Username                                                                            | root                                                |                         |                            |                    |            |  |
| Password                                                                            | •••••                                               |                         |                            |                    |            |  |
| Database                                                                            | Avaya                                               |                         |                            |                    |            |  |
| Email                                                                               |                                                     | Test settings           | Web server                 | Tes                | t settings |  |

To configure the Database settings, select the **Database provider** that will be used to store the call data on the TIM Enterprise server. In this case, **MySQL Server** was specified. Type in the **Host** and **Port** number of the SQL server and enter the **Username** and **Password** for the SQL server connection. Type the name of the **Database** to connect to and click on the **Test settings** button to verify that the database details entered are valid.

| Database                | Create tables                                       | Test settings. |
|-------------------------|-----------------------------------------------------|----------------|
| Enter connection inform | nation of database storag                           | ge engine      |
| Database provider       | Native Database<br>Microsoft SQL Se<br>MySQL Server | rver           |
| Host : Port             | 127.0.0.1                                           | 3306           |
| Username                | root                                                |                |
| Password                | •••••                                               |                |
| Database                | Avaya                                               |                |

If the **Test settings** button comes back green, the settings were correct. Prepare the database tables and indices by clicking the **Create tables** button.

| Enter connection inforr | mation of database stora            | ge engine |
|-------------------------|-------------------------------------|-----------|
| Database provider       | Native Database<br>Microsoft SQL Se | erver     |
|                         | MySQL Server                        |           |
| lost : Port             | 127.0.0.1                           | 3306      |
| sername                 | root                                |           |
| Password                | •••••                               |           |
| Database                | Avava                               |           |

When the tables are created successfully, the alert will be displayed as shown below. Click **OK**.

| ine Network Teleph          | Engineering                                                                           |                                                                                                    |
|-----------------------------|---------------------------------------------------------------------------------------|----------------------------------------------------------------------------------------------------|
|                             | Engineering                                                                           | 2                                                                                                    |
|                             |                                                                                       | Director                                                                                                    |
|                             |                                                                                       |                                                                                                    |
| ate tables Test settings    | Alerts                                                                                |                                                                                                    |
| ise storage engine          | Enter an email address for each type of alert                                         |                                                                                                    |
| tabase<br>SQL Server<br>ver | Critical Warning                                                                      |                                                                                                    |
| 3306                        | I Windows Internet Explorer                                                           | ×                                                                                                    |
|                             |                                                                                       |                                                                                                    |
|                             | The tables were successfully created/updated                                          |                                                                                                    |
|                             |                                                                                       |                                                                                                    |
|                             | tate tables Test settings<br>se storage engine<br>tabase<br>SQL Server<br>ver<br>3306 | Alerts  Alerts Alerts Alerts  Alerts Alerts Alerts Alerts Alerts Alerts Alerts Alerts Alerts Alerts Alerts Alerts Alerts Alerts Alerts Alerts Alerts Alerts Al |

This completes the configuration of the Database settings on TIM Enterprise. The next task is to configure the Directory settings.

| VM; Reviewed: | Solution & Interoperability Test Lab Application Notes |
|---------------|--------------------------------------------------------|
| SPOC 6/1/2009 | ©2009 Avaya Inc. All Rights Reserved.                  |

To configure the Directory settings, click on the **Directory** tab in the TIM Enterprise toolbar.

| 🗩 🗢 🖉 http://127                             | .0.0.1/                                                                  |                   |                                                                            |           |
|----------------------------------------------|--------------------------------------------------------------------------|-------------------|----------------------------------------------------------------------------|-----------|
| e Edit View Favorit                          | es Tools Help                                                            |                   |                                                                            |           |
| 🔹 🎲 🌈 TIM Enterpri                           | se 3.0.0.50 - Tri-Line Netwo                                             | ork Teleph        |                                                                            |           |
| timenterprise                                | <b>)</b>                                                                 |                   | Engineering Direct                                                         | tory Call |
| System settir                                | igs                                                                      |                   |                                                                            |           |
| Database                                     | Create tables                                                            | Test settings     | Alerts                                                                     | -         |
| Enter connection inform                      |                                                                          |                   |                                                                            |           |
| Enter connection morn                        | nation of database storag                                                | ge engine         | Enter an email address for each type of alert                              |           |
| Database provider                            | Native Database<br>Microsoft SQL Se<br>MuSQL Server                      | ge engine<br>rver | Enter an email address for each type of alert Critical Warning             |           |
| Database provider<br>Host : Port             | Native Database<br>Microsoft SQL Se<br>MySQL Server<br>127.0.0.1         | rver<br>3306      | Enter an email address for each type of alert Critical Warning Information |           |
| Database provider<br>Host : Port<br>Username | Native Database<br>Microsoft SQL Se<br>MySQL Server<br>127.0.0.1<br>root | rver<br>3306      | Enter an email address for each type of alert Critical Warning Information |           |

On the Directory screen that is displayed, click on New Object.

| 7 TIM Enterprise 3.0.0.50 - Tri-Line Network Telephony Limited (100) - Windows Internet Explorer |             |           |        |
|--------------------------------------------------------------------------------------------------|-------------|-----------|--------|
| ⓒ                                                                                                |             |           |        |
| File Edit View Favorites Tools Help                                                              |             |           |        |
| 😭 🏟 🎉 TIM Enterprise 3.0.0.50 - Tri-Line Network Teleph                                          |             |           |        |
| timenterprise                                                                                    | Engineering | Directory | Call V |
| Entire organisation \                                                                            |             |           |        |
| E 🕄 New object                                                                                   |             |           |        |
| Administrator                                                                                    |             |           |        |

On the Add new object window that appears, select PBX. In the field, Enter a name for the object, enter Avaya Communications Manager and click the Add button as shown below.

| Organisation unit                                                                                                    | Other object                                                                                                    |                                                                                                    |
|----------------------------------------------------------------------------------------------------|----------------------------------------------------------------------------------------------------|----------------------------------------------------------------------------------------------------|
| <ul> <li>Channel group</li> <li>Cost centre</li> <li>Division</li> <li>Group</li> <li>Reporting collection</li> <li>Site</li> </ul> | <ul> <li>Alarm</li> <li>Channel</li> <li>Stats collector</li> <li>PBX</li> <li>Tariff modifier</li> <li>Web user</li> </ul> | <ul> <li>Billing charge</li> <li>Configuration file</li> <li>Locations</li> <li>Magic Box</li> <li>User</li> <li>Display board</li> </ul> |
| Holds disparate groups and u<br>inter a name for the object                                                                         | Isers, allowing a single refe<br>Avaya Communication Mar                                                                    | rence for amalgamated reporting                                                                                                    |

The Avaya Communication Manager will appear in the Directory as shown below.

| 🦉 TIM Enterprise 3.0.0.50 - Tri-Line Network Telephony Limited (100) - Windows Internet Explorer |             |           |        |
|--------------------------------------------------------------------------------------------------|-------------|-----------|--------|
|                                                                                                  |             |           |        |
| File Edit View Favorites Tools Help                                                              |             |           |        |
| 😭 🎲 🏈 TIM Enterprise 3.0.0.50 - Tri-Line Network Teleph                                          |             |           |        |
| timenterprise                                                                                    | Engineering | Directory | Call V |
| Entire organisation \                                                                            |             |           |        |
| 🔁 🕏 🔍 💭 New object                                                                               |             |           |        |
| <ul> <li>Avaya Communication Manager</li> <li>Administrator</li> </ul>                           |             |           |        |

To configure TIM Enterprise to receive information from Avaya Communication Manager, click on the **Avaya Communication Manager** object and select **Properties** as shown below.

| TIM Enterprise 3.0.0.50 - Tri-Line | Network Telephony Limited     | (100) - Windows Internet Explore | r      |             |             |
|------------------------------------|-------------------------------|----------------------------------|--------|-------------|-------------|
| File Edit View Favorites To        | ols Help                      |                                  |        |             |             |
| 😭 🍪 🏈 TIM Enterprise 3.0.0.        | .50 - Tri-Line Network Telepl | h                                |        |             |             |
| timenterprise                      |                               |                                  | Engine | ering Direc | tory Call V |
| Entire organisation \              |                               |                                  |        |             |             |
| 💼 🚯                                | Q [                           | New object                       |        |             |             |
| 🗃 Avaya Communication              | Ma Open                       |                                  |        |             |             |
| Administrator                      | Copy<br>Copy all              |                                  |        |             |             |
|                                    | Properties                    |                                  |        |             |             |
|                                    |                               |                                  |        |             |             |
|                                    |                               |                                  |        |             |             |

A new **Avaya Communication Manager** window will appear with default **General** tab displayed.

| 🚍 Avaya Commu                       | nication Manager                                                                                                    |                   |
|-------------------------------------|----------------------------------------------------------------------------------------------------|-------------------|
| General                             |                                                                                                    |                   |
| Connection<br>Inactivity<br>Options | General settings         Name       Avaya Communication }         Unique ID       2         Time zone       0         Broadcast CDRs from this PBX         Data backup         Keep a local backup of data         Backup location         Image: State State St | Data format       |
|                                     |                                                                                                    | 🥥 Cancel 🛛 틙 Save |

| General                                                                                                    |                                                                                                    |                            |  |  |
|----------------------------------------------------------------------------------------------------|----------------------------------------------------------------------------------------------------|----------------------------|--|--|
| Connection                                                                                                    | General settings                                                                                                    | Data format                |  |  |
| Inactivity       Name         Options       Unique ID         Time zone       Broadcast C         Data backu       Keep a local         Backup location       Tapp / backup / a | Name       Avaya Communication N         Unique ID       52         Time zone       0         Broadcast CDRs from this PBX         Data backup         Keep a local backup of data         Backup location         Tapp \backup\Avaya. Communication. Ma | AvayaCommunicationsManager |  |  |
|                                                                                                    |                                                                                                    | Cancel Save                |  |  |

Under the Data format section of the General tab, select AvayaCommunicationsManager.

Click on the **Connection** tab on the left hand side. In the screen that appears, select **Listen for connections from PBX** and enter the **Port** number as configured for the CDR link in **Section 4**. Check the **Timestamp data** check-box and click **Save**.

| General    | and the second second second second second second second second second second second second second second second |                                                 |                                          |         |
|------------|----------------------------------------------------------------------------------------------------|-------------------------------------------------|------------------------------------------|---------|
| Connection | Connection method                                                                                                | Connecti                                        | on details                               | 6       |
| Inactivity | 🔓 Receive FTP transfers from PBX                                                                                 | Host                                            |                                          |         |
| Options    | 🖙 Establish TCP connection to PBX                                                                                | Port                                            | 9000                                     |         |
|            | ₩ Listen for connections from PBX                                                                                | Username                                        |                                          |         |
|            | System DSN connection                                                                                            | Password                                        |                                          |         |
|            | No connection required                                                                                           | IP script                                       |                                          | -       |
|            |                                                                                                    | Connecti<br>Binary dat<br>Timestam<br>Delay pro | on options<br>ta<br>p data<br>cessing by | s<br>ms |
|            |                                                                                                    |                                                 |                                          |         |

Repeat the above steps to add a new directory for the second Avaya Communication Manager.

## 6. General Test Approach and Test Results

The general test approach was to manually place intra-switch calls, inter-switch calls, inbound and outbound PSTN trunk calls to and from telephones attached to the Avaya Servers, and verify that TIM Enterprise collects the CDR records and properly classifies and reports the attributes of the call. The Avaya Reliable Data Test Tool (RDTT) was connected to compare the records received by RDTT and those by TIM Enterprise. For serviceability testing, logical links were disabled/re-enabled, and servers were rebooted.

All executed test cases were passed. TIM Enterprise successfully collected the CDR records from Avaya Communication Managers via CDR link for all types of calls generated including intra-switch calls, inbound / outbound PSTN trunk calls, inbound/outbound inter-switch IP trunk calls, transferred calls, and conference calls. For serviceability testing, the TIM Enterprise server was able to resume collecting CDR records automatically after failure recovery, including buffered CDR records for calls that were placed during the outages. TIM Enterprise doesn't support RSP, which may lead to the loss of CDR records if there is a link outage. During a link outage test in the lab, loss of CDR records was not observed.

## 7. Verification Steps

The following steps may be used to verify the configuration:

- Use the **ping** utility on the TIM Enterprise server to verify the IP connectivity to the Avaya S8730 and S8300 Servers.
- On the SAT of each Avaya Server, enter the status cdr-link command and verify that the CDR Link State shows up.

```
Status cdr-linkCDR LINK STATUS<br/>PrimaryPrimarySecondaryLink State: upCDR not administeredDate & Time: 2009/4 /14 11: 40: 340 /0 /0 0: 0: 0Date & Time: 2009/4 /14 11: 40: 340 /0 /0 0: 0: 0Secward Seq. No: 1340Backward Seq. No: 3250CDR Buffer % Full: 0.000.00Reason Code: OK0
```

Place a call and verify that TIM Enterprise receives the raw CDR record for the call. Compare the values of data fields in the raw CDR record with TIM Enterprise's Call View by selecting the **Call View** tab on the TIM Enterprise toolbar.

| TIM Enterprise 3.0.0.5 | 0 - Tri-Line Network Tel     | ephony Limited (100) - | Windows Internet E | xplorer     |           |          |           |           |
|------------------------|------------------------------|------------------------|--------------------|-------------|-----------|----------|-----------|-----------|
| 😌 💿 🔻 🙋 http:/         | //timenterprise/             |                        |                    |             |           |          | • 4 🗙     | Live Sear |
| File Edit View Fa      | vorites Tools Help           |                        |                    |             |           |          |           |           |
| 😭 🕸 🌈 TIM Ent          | terprise 3.0.0.50 - Tri-Line | Network Teleph         |                    |             |           |          | 🔂 🔹 🛃     | 5 •       |
| timenterpri            | se)                          |                        |                    |             | Reports D | irectory | Call View | Та        |
| Call View              |                              |                        |                    |             |           |          | <i></i>   | lear all  |
| Date 🕶                 |                              | Source                 | Route              | Destination | Response  | Duration |           | lost      |
| 14 April 2009          | 11:45:52                     | 302                    | 303                | 303         | 0         | 00:00:08 |           | 0.00      |

The call displayed above is an internal call from extension 302 to extension 303. TIM Enterprise uses grey color to represent internal calls. Call duration was 8 seconds, date of the call was 14<sup>th</sup> of April 2009 and the start time was 11:45:52. Cost is zero for the internal calls, since they did not reach the PSTN.

• Place internal, inbound trunk and outbound trunk calls to and from various telephones, generate an appropriate report in TIM Enterprise and verify the report's accuracy.

|         |                                                                                             |                                                                                                    |                                                                                                    | 20                                                                                                    | 09-04-15 11:1                                                                                                    |
|---------|---------------------------------------------------------------------------------------------|----------------------------------------------------------------------------------------------------|----------------------------------------------------------------------------------------------------|----------------------------------------------------------------------------------------------------|----------------------------------------------------------------------------------------------------|
|         |                                                                                             |                                                                                                    |                                                                                                    | Abo                                                                                                    | out this report                                                                                                    |
|         |                                                                                             |                                                                                                    |                                                                                                    |                                                                                                    |                                                                                                    |
| Source  | CLI                                                                                         | Route                                                                                                    | Destination                                                                                                    | Duration                                                                                                    | Cost                                                                                                    |
| 302     |                                                                                             | 2501#                                                                                                    | Local Call                                                                                                    | 00:00:14                                                                                                    | 0.030                                                                                                    |
| 301     | -                                                                                           | 201#                                                                                                    | Local Call                                                                                                    | 00:00:13                                                                                                    | 0.030                                                                                                    |
|         |                                                                                             |                                                                                                    |                                                                                                    | 00:00:27                                                                                                    | 0.060                                                                                                    |
|         |                                                                                             |                                                                                                    |                                                                                                    |                                                                                                    |                                                                                                    |
| Source  | CLI                                                                                         | Route                                                                                                    | Destination                                                                                                    | Duration                                                                                                    | Cost                                                                                                    |
| 113 004 | (-)                                                                                         |                                                                                                    | 302                                                                                                    | 00:00:15                                                                                                    | -                                                                                                    |
| 110 001 | -                                                                                           |                                                                                                    | 201                                                                                                    | 00:00:14                                                                                                    | -                                                                                                    |
|         |                                                                                             |                                                                                                    |                                                                                                    | 00:00:29                                                                                                    | -                                                                                                    |
|         |                                                                                             |                                                                                                    |                                                                                                    |                                                                                                    |                                                                                                    |
| Source  | CLI                                                                                         | Route                                                                                                    | Destination                                                                                                    | Duration                                                                                                    | Cost                                                                                                    |
| 113 005 | -                                                                                           |                                                                                                    | 301                                                                                                    | 00:00:13                                                                                                    | -                                                                                                    |
|         |                                                                                             |                                                                                                    |                                                                                                    | 00:00:13                                                                                                    | -                                                                                                    |
|         |                                                                                             |                                                                                                    |                                                                                                    |                                                                                                    |                                                                                                    |
| Source  | CLI                                                                                         | Route                                                                                                    | Destination                                                                                                    | Duration                                                                                                    | Cost                                                                                                    |
| 301     | -                                                                                           | 302                                                                                                    | 302                                                                                                    | 00:00:14                                                                                                    | _                                                                                                    |
|         |                                                                                             |                                                                                                    |                                                                                                    | 00:00:14                                                                                                    | -                                                                                                    |
|         |                                                                                             |                                                                                                    | TITALS                                                                                                    | 00-01-23                                                                                                    | 0.060                                                                                                    |
|         | Source<br>302<br>301<br>Source<br>113 004<br>110 001<br>5007CE<br>113 005<br>113 005<br>301 | Source         CI           302<br>301         -           Source         CI           113 004<br>110 001         -           Source         CI           113 004         -           110 001         -           Source         CI           Source         CI           301         - | Source         CLI         Route           302         -         2501‡           301         -         201‡           301         -         201‡           Source         CLI         Route           113<004 | Source     Cli     Route     Destination       302     -     25014     Local Call       301     -     2019     Local Call       Source     Cli     Route     Destination       113 004     -     302       110 001     -     201       Source     Cli     Route     Destination       113 005     -     301       Source     Cli     Route     Destination       301     -     302     301 | Source         CLI         Route         Destination         Duration           302         -         25013         Local Call         00:00:14           301         -         2018         Local Call         00:00:13           O0:00:27         00:00:27         00:00:27         00:00:27           Source         CLI         Route         Destination         Duration           113 004         -         302         00:00:15         00:00:14           110 001         -         201         00:00:15         00:00:14           113 004         -         302         00:00:15         00:00:14           110 001         -         201         00:00:15         00:00:14           011 001         -         301         00:00:13         00:00:13           5ource         CLI         Route         Destination         Duration           113 005         -         301         00:00:13         00:00:13           5ource         CLI         Route         Destination         Duration           301         -         302         302         00:00:14           301         -         302         302         00:00:14 |

## 8. Conclusion

These Application Notes describe the procedures for configuring Tri-Line's TIM Enterprise to collect call detail records from Avaya Communication Manager running on Avaya Servers. TIM Enterprise successfully passed all compliance testing.

# 9. Additional References

The following Avaya product documentation can be found at http://support.avaya.com.

- [1] *Feature Description and Implementation For Avaya Communication Manager*, Release 5.0, Issue 6, January 2008, Document Number 555-245-205.
- [2] *Administrator Guide for Avaya Communication Manager*, Release 5.0, Issue 4.0, January 2008, Document Number 03-300509.

#### ©2009 Avaya Inc. All Rights Reserved.

Avaya and the Avaya Logo are trademarks of Avaya Inc. All trademarks identified by  $\mathbb{B}$  and <sup>TM</sup> are registered trademarks or trademarks, respectively, of Avaya Inc. All other trademarks are the property of their respective owners. The information provided in these Application Notes is subject to change without notice. The configurations, technical data, and recommendations provided in these Application Notes are believed to be accurate and dependable, but are presented without express or implied warranty. Users are responsible for their application of any products specified in these Application Notes.

Please e-mail any questions or comments pertaining to these Application Notes along with the full title name and filename, located in the lower right corner, directly to the Avaya DevConnect Program at <u>devconnect@avaya.com</u>.